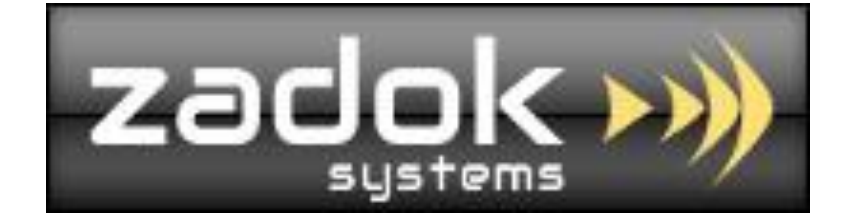

# Tally.ERP9 Add-On

# SalesMan Commission Module

ZADOK SYSTEMS Email Address : <u>info@zadoksystems.com</u> Contact Number : +91-9003144582 "Carmel", 53/27, Tank Street, Royapuram, Chennai - 600013

© 2016 Zadok Systems all rights reserved. Version: Zadok Systems/Sales Man Commission Module/V1/2016.

# Introduction

The Manufacturing & Trading Industries has to arrive & pay the commission/brokerage amount to their Salesman/Agent/Broker based on the credit days in difference commission %age on successful receipt of the amount against a sales.

This Add-on facilitates the user to allocate different commission %age for different credit days for their Salesman. Once the salesman is allocated in Sales voucher the exact commission amount would be computed for the **Net sales value** upon the receipt of the payment in Tally.ERP9 Software.

Net Sales Value = Sales Amount (--) Discount (--) Sales return amount

Commission amount = Commission %age (\*) Net Sales value

Important!!! As a best practice it is advisable to back up your company data

# **Prerequisites**

To use this feature follow these Steps

Gateway of Tally -> Features (F11) -> Accounts (F1) -> Enable SalesMan Commission Module? Yes

# **Masters**

- 1. Create "SalesMan" Master.
  - ➢ Gateway of Tally -> Salesman Commission Reports -> Create SalesMan

| Print       | E: Export                               | M: E-Mail | O: Upload            | Shop                        | G: Language      | K: Keyboard                | <u>K</u> : Control Centre <u>H</u> : Support Centr |
|-------------|-----------------------------------------|-----------|----------------------|-----------------------------|------------------|----------------------------|----------------------------------------------------|
| alesman (1n | Current Period<br>1-4-2013 to 31-3-2014 |           | Curren<br>Tuesday, 1 | Create                      | e/Alter Salesman |                            |                                                    |
|             |                                         |           | mpanies              |                             |                  |                            |                                                    |
|             |                                         |           |                      | 1. <mark>S1</mark><br>2. S2 |                  |                            |                                                    |
|             |                                         |           |                      |                             |                  |                            |                                                    |
|             |                                         |           |                      | _                           | Î                | Sal<br>Ma<br>C<br>Rej<br>S |                                                    |

# 2. Create "Commission Master".

Gateway of Tally -> Salesman Commission Reports -> Create Commission master

| 🛐 Tally.ERP 9(Ir | Developer Mode)         |             |           |                  |             |             |                 |                      |          |               |
|------------------|-------------------------|-------------|-----------|------------------|-------------|-------------|-----------------|----------------------|----------|---------------|
| P: Print         | E: Export               | M: E-Mail   | O: Upload | Shop             | G: Language | K: Keyboard | K: Control Cent | re H: Support Centre | H: Help  | Z: TDL Reload |
| CMP Salesman     | Report (In Developer Mo | de)         |           |                  |             |             |                 |                      | Ctrl + M |               |
|                  |                         | Sales       | Man Name  | Credit Days From | Credit Days | бТо         | Commission %    |                      |          |               |
|                  |                         | S1          |           | 0                |             | 30          | 10              |                      |          |               |
|                  |                         | ist of Sele |           | 31               |             | 45          | 5               |                      |          |               |
|                  |                         | \$2         |           |                  |             | 20          | 11              |                      |          |               |
|                  |                         | \$2<br>\$2  |           | 21               |             | 40          | 12              |                      |          |               |
|                  |                         |             |           |                  |             |             |                 |                      |          |               |
|                  |                         |             |           |                  |             |             | Tall            |                      |          |               |
|                  |                         |             |           |                  |             |             | iss             |                      |          |               |
|                  |                         |             |           |                  |             |             |                 |                      |          |               |
|                  |                         |             |           |                  |             |             |                 |                      |          |               |
|                  |                         |             |           |                  |             |             | an              |                      |          |               |
|                  |                         |             |           |                  |             |             | ssic            |                      |          |               |

3. Allocate "Sales Man" in Party Ledger Master if you've only one salesman for a party
(It is not mandatory & set "Not applicable" incase if a party has more than a sales man, if you do
use more than one "Sales Man" for a party then salesman can be allocated in sales voucher itself)
Gateway of Tally -> Accounts Info -> Ledger -> Alter

| 🗓 Tally.ERP 9(In Developer Mode                                                                                         | e)                                   |                   | the part is been                                                                        | the second design                           | Comparison, Name | -                                |                                |                                                           |                           |
|----------------------------------------------------------------------------------------------------|--------------------------------------|-------------------|-----------------------------------------------------------------------------------------|---------------------------------------------|------------------|----------------------------------|--------------------------------|-----------------------------------------------------------|---------------------------|
| P: Print <u>E</u> : Export                                                                                              | : <u>M</u> : E-Mail                  | O: Upload         | <u>S</u> : Shop                                                                         | G: Language                                 | K: Keyboard      | K: Control Centre                | H: Support Centre              | : Help Z: TDL F                                           | Reload                    |
| Ledger Alteration (In Develops<br>Name : ABC India Pvt Li<br>(alias) :                                                  | er Mode)<br>td                       |                   | Demo -Sal                                                                               | lesman Commission                           | O                | <u>5. Bal.</u>                   | List o<br>J Not Ap<br>S1<br>S2 | Ctd + M X<br>F3: Com<br>f Salesmen<br>plicable<br>F10: Ed | ipany<br>/ Cmp<br>it Sort |
| Notes :                                                                                                    |                                      |                   |                                                                                         |                                             |                  |                                  |                                |                                                           |                           |
| Under                                                                                                    | : Sundry Debtors<br>(Current Assets) |                   | Name<br>Address                                                                         | <u>Mailing Details</u><br>ABC India Pvt Ltd |                  | ay of Tally<br>unts Info         |                                |                                                           |                           |
| Maintain balances bill-by-bill<br>Default Credit Period<br>Inventory values are affected<br>Cost centres are applicable | ? Yes<br>:<br>? No<br>? No           |                   | State<br>PIN Code<br>Contact Person<br>Telephone No.<br>Mobile No.<br>Fax No.<br>E-Mail |                                             |                  | Ledgers<br>Ledger<br>ate<br>ilay |                                |                                                           |                           |
|                                                                                                    |                                      |                   | CC To (if any)                                                                          | :<br>No                                     |                  | e Ledgers<br>ate                 |                                |                                                           |                           |
|                                                                                                    |                                      |                   |                                                                                         |                                             |                  | play                             |                                | R. Cat /                                                  |                           |
|                                                                                                    |                                      |                   | PAN / IT No.                                                                            | Tax Information                             |                  |                                  |                                | <u>B</u> : Set C<br>S: Set C                              |                           |
|                                                                                                    |                                      |                   | Sales Tax No.<br>CST No.                                                                | -                                           |                  |                                  |                                | <u>G</u> : Grou                                           | ps                        |
|                                                                                                    |                                      |                   |                                                                                         |                                             |                  |                                  |                                | L: Ledge                                                  |                           |
| SalosMan Namo 2 3                                                                                                    |                                      |                   |                                                                                         |                                             |                  |                                  |                                |                                                           | tr<br>Turoc               |
|                                                                                                    | Openir                               | B nco ( on 1      | Apr 7013) •                                                                             |                                             |                  |                                  |                                |                                                           | 3000                      |
|                                                                                                    | D: Delete                            | ig be nee ( on i. | Api-2013) .                                                                             |                                             | [                |                                  |                                | F11: Fe                                                   | atures                    |
| <u>a</u> : Quit <u>A</u> : Accept                                                                                       | D. Delete                            |                   |                                                                                         |                                             |                  |                                  |                                | Ctrl + N F12: Co                                          | nfigure                   |

# **Transactions**

4. Choose the Sales Man while you enter Sales voucher as follows

Note:

- Sales voucher can be entered in Invoice & Voucher(single/double entry) modes
- Discount Ledger Name should contain "Discount" in-order to deduct discount amount in commission amount.

| 🛐 Tally.ERP 9 | In Developer Mode)                |                    |                  |                 |                 |                     |             |                       |                     |              |                |                       |
|---------------|-----------------------------------|--------------------|------------------|-----------------|-----------------|---------------------|-------------|-----------------------|---------------------|--------------|----------------|-----------------------|
| P: Print      | E: Export                         | M: E-Mail          | <u>O</u> : Up    | load <u>S</u>   | : Shop          | <u>G</u> : Language | K: Keyboard | K: Control Centre     | H: Support Ce       | ntre H: Help |                | Z: TDL Reload         |
| Accounting \  | oucher Alteration (Se             | condary) (In Devel | oper Mode)       |                 | Demo -Salesr    | man Commission      |             |                       |                     | -            | Ctrl + M 🗙     | F1: Accounts Buttons  |
| Ref. :        | INO. 9                            |                    |                  |                 |                 |                     |             |                       |                     |              | Friday         | F1: Inventory Buttons |
|               | D ( 400                           |                    |                  |                 |                 |                     |             |                       |                     |              |                | F2: Date              |
| Current Balar | ame : Party 123<br>ace : 890.00 L | )r                 |                  |                 |                 |                     |             |                       |                     |              |                | F3: Company           |
| Sales Ledger  | : Sales                           |                    |                  |                 |                 |                     |             |                       |                     |              |                |                       |
| Name of Iter  | n                                 |                    |                  |                 |                 |                     |             |                       | Quantity R          | ate per      | Amount         | F4: Contra            |
| Item 1        |                                   |                    |                  |                 |                 |                     |             |                       | 2 Nos 10            | ).00 Nos     | 200.00         | F5: Payment           |
|               |                                   |                    |                  |                 |                 |                     |             |                       |                     |              |                | F6: Receipt           |
| Discount      |                                   |                    |                  |                 |                 |                     |             |                       | (                   | -)10 %       | (-)20.00       | F7: Journal           |
| Ouputvat@5    | %                                 |                    |                  |                 |                 |                     |             |                       |                     | 5%           | <b>`</b> 10.00 | F8: Sales             |
|               |                                   |                    |                  |                 |                 |                     |             |                       |                     |              |                | E8: Credit Note       |
|               |                                   |                    |                  |                 |                 |                     |             |                       |                     |              |                | F9: Purchase          |
|               |                                   |                    |                  |                 |                 |                     |             |                       |                     |              |                | Edu: Debit Note       |
|               |                                   |                    |                  |                 |                 |                     |             |                       |                     |              |                | F10: Rev Jmi          |
|               |                                   |                    |                  |                 |                 |                     |             |                       |                     |              |                | Stock Quony           |
|               |                                   |                    |                  |                 |                 |                     |             |                       |                     |              |                | J. OLOCK Query        |
|               |                                   |                    |                  |                 |                 |                     |             |                       |                     |              |                |                       |
| SalesMan N    | ame : S1                          |                    |                  |                 |                 |                     |             |                       |                     |              |                |                       |
|               |                                   |                    |                  |                 |                 |                     |             |                       |                     |              |                | I: Acct Invoice       |
|               |                                   |                    |                  |                 |                 |                     |             |                       |                     |              |                | ⊻: As Voucher         |
|               |                                   |                    |                  |                 |                 |                     |             |                       |                     |              |                | <u>⊺</u> : Post-Dated |
| Narration:    |                                   |                    |                  |                 |                 |                     |             | _                     | 2 Nos               |              | 190.00         | L: Optional           |
|               |                                   |                    |                  |                 |                 |                     |             |                       |                     |              |                |                       |
| Q: Quit       | A: Accept                         | D: Delete X        | : Cancel         |                 |                 |                     |             |                       |                     |              |                | F11: Features         |
|               |                                   |                    |                  |                 |                 | ^                   |             |                       |                     |              | Ctrl + N       | F12: Configure        |
| Tally MAIN>   | Gateway of Tally> Dis             | play Menu> Stater  | ments of Invento | ry> Statistics> | Voucher Monthly | Register            |             | (c) Tally Solutions P | vt. Ltd., 1988-2015 | Mon, 25      | 5 Apr, 2016    | 11:23:43              |

5. Pass a Payment voucher for commission settlement as follows

Note:

- > Commission Ledger Name should contain "Commission" in-order display the same in Report
- Sales voucher No has to be selected as follows to allocate the commission paid in report.
- Settling the commission for one sales using one payment voucher would be the best practice to generate the commission report.

| 🛐 Tally.ERP 9(In [  | Developer Mode)         |                               |                   |                    |                |               |             |                        |                           |            |                    |                       |
|---------------------|-------------------------|-------------------------------|-------------------|--------------------|----------------|---------------|-------------|------------------------|---------------------------|------------|--------------------|-----------------------|
| P: Print            | E: Export               | <u>M</u> : E-Mail             | O: Uplo           | ad <u>S</u> : Sho  | р              | G: Language   | K: Keyboard | K: Control Centre      | <u>H</u> : Support Centre | H: Help    |                    | Z: TDL Reload         |
| Accounting You      | cher Alteration (Seco   | on <mark>dary) (In</mark> Dev | eloper Mode)      | De                 | emo -Salesm    | an Commission |             |                        |                           | Ct         | rl + M 🗙           | F1: Accounts Buttons  |
| Payment             | No. 3                   |                               |                   |                    |                |               |             |                        |                           | 1-         | Jul-2013<br>Monday | F1: Inventory Buttons |
|                     |                         |                               |                   |                    |                |               |             |                        |                           |            |                    | F2: Date              |
| Particula           | rs                      |                               |                   |                    |                |               |             |                        | D                         | ebit       | Credit             | F3: Company           |
| Dr Commissio        | on                      |                               |                   |                    |                |               |             |                        | 1,22:                     | 2.00       |                    |                       |
| Cur Bal:<br>Cr Cash | 3,944.00 Dr             |                               |                   |                    |                |               |             |                        |                           |            | 1.222.00           | F4: Contra            |
| Cur Bal:            | 1,84,038.00 Dr          |                               |                   |                    |                |               |             |                        |                           |            | .,                 | F5: Payment           |
|                     |                         |                               |                   |                    |                |               |             |                        |                           |            |                    | F6: Receipt           |
|                     |                         |                               |                   |                    |                |               |             |                        |                           |            |                    | F7: Journal           |
|                     |                         |                               |                   |                    |                |               |             |                        |                           |            |                    | F8: Sales             |
|                     |                         |                               |                   |                    |                |               |             |                        |                           |            |                    | E8: Credit Note       |
|                     |                         |                               |                   |                    |                |               |             |                        |                           |            |                    | F9: Purchase          |
|                     |                         |                               |                   |                    |                |               |             |                        |                           |            |                    | F9: Debit Note        |
|                     |                         |                               |                   |                    |                |               |             |                        |                           |            |                    | F10: Rev Jrnl         |
|                     |                         |                               |                   |                    |                |               |             |                        |                           |            |                    | F10: Memos            |
|                     |                         |                               |                   |                    |                |               |             |                        |                           |            |                    | V: VAT Payment        |
|                     |                         |                               |                   |                    |                |               |             |                        |                           |            |                    |                       |
|                     |                         |                               |                   |                    |                |               |             |                        |                           |            |                    |                       |
|                     |                         |                               |                   |                    |                |               |             |                        |                           |            |                    |                       |
| SalesMan Com        | mission Payment ?       | Yes                           |                   |                    |                |               |             |                        |                           |            |                    |                       |
| Narration:          | an bin No .             | 4                             |                   |                    |                |               |             |                        | 1 22                      | 2 00       | 1 222 00           | T: Doct Dated         |
| Nullanation.        |                         |                               |                   |                    |                |               |             |                        |                           |            | 1,222.00           | L: Ontional           |
|                     |                         |                               |                   |                    |                |               |             |                        |                           |            |                    |                       |
|                     | [ [                     |                               |                   |                    |                | [ [           | 1           | [                      | [                         | [          |                    | F11: Features         |
| Q: Quit             | A: Accept D: [          | Jelete X                      | : Cancel          |                    |                |               |             |                        |                           | Ct         | d I N              | F12: Configure        |
| Tally MAIN> Ga      | teway of Tally> Display | Menu> Statem                  | ents of Inventory | > Statistics> Vouc | her Monthly Re | gister        |             | (c) Tally Solutions Pv | t. Ltd., 1988-2015        | Mon, 25 Ap | r, 2016            | 14:15:58              |

# **Reports**

6. Go to Gateway of Tally -> Salesman Commission Reports -> Single Salesman Report

# Single Salesman Report

Select a Sales man to get the Salesman Commission Report

Use F5 (Party Filter) to filter the report for single party & Alt+F1 for get detailed voucher view

- 0 -Tally.ERP 9(In Developer Mode) P: Print E: Export M: E-Mail O: Upload S: Shop G: Language K: Control Centre H: Support Centre H: Help + M × : Detailed 1-Apr-2013 to 31-Mar-2014 SalesMan : S1 Party Name Bill Date **Bill Amount** Net Sales Amount Commission Paid Bill No Received Comm. Commission Balance Amount %age Amount 52,500.00 60,000.00 25,662.00 9,950.00 1,000.00 5 % 10 % 10 % 10 % 2 % 52,500.00 60,000.00 25,662.00 9,950.00 2,500.00 6,000.00 2,444.00 982.00 Party XYZ Party XYZ Party Abc ABC India Pvt Ltd 1-Apr-2013 2,500.00 50,000.00 2-May-2013 1-Jun-2013 2-Aug-2013 2-Aug-2013 60,000.00 24,440.00 9,820.00 6,000.00 1,000.00 3 4 10 11 1,444.00 982.00 Party OPQ 1,000.00 1,000.00 20.00 20.00 1,49,112.00 1,49,112.00 1,45,260.00 11,946.00 3,944.00 8,002.00 Total Q: Quit Ctrl + N 14:23:37 Tally MAIN --> Gateway of Tally --> SalesMan Commission Menu --> SalesManPendings --> SalesMan Commission Report (c) Tally Solutions Pvt. Ltd., 1988-2015 Mon, 25 Apr, 2016

(Print, Email, Export, Upload options will be available only in licensed version)

# 7. Go to Gateway of Tally -> Salesman Commission Reports -> All Salesmen Report

# All Salesmen Report

Use F5 (Party Filter) to filter the report for single party & Alt+F1 for get detailed voucher view

(Print, Email, Export, Upload options will be available only in licensed version)

| 🛐 Tally.ERP 9(In De | eveloper Mode)                                           |                          |                   |                  |                 |                |             |             |                        |              |                   |                  |  |
|---------------------|----------------------------------------------------------|--------------------------|-------------------|------------------|-----------------|----------------|-------------|-------------|------------------------|--------------|-------------------|------------------|--|
| P: Print            | E: Export                                                |                          | <u>M</u> : E-Mail | O: Upload        | Shop            | G: Language K  | Keyboard    | K: Contro   | l Centre 🛛 💾: Su       | pport Centre | : Help            | Z: TDL Reload    |  |
| SalesMan Com        | mission Repo                                             | o <mark>rt (In</mark> De | veloper Mode      | )                | Demo -Salesn    | nan Commission |             |             |                        |              | Ctrl + M 🗙        | F1: Detailed     |  |
| All SalesMen C      | JI SalesMen Commission Report 1-Apr-2013 to 1-Oct-2013 📴 |                          |                   |                  |                 |                |             |             |                        |              |                   |                  |  |
| Party Name          |                                                          | Bill No                  | Bill Date         | Bill Amount      |                 | Received       | Net Sales   | Comm.       | Commission             | Commission   | Balance           | F3: Company      |  |
|                     |                                                          |                          |                   |                  |                 | Amoun          | Amount      | %age        | Amount                 | Paid         |                   | F5: Party Filter |  |
| Party XYZ           |                                                          | 1                        | 1-Apr-2013        | 52,500.00        |                 | 52,500.0       | 50,000.00   | 5 %         | 2,500.00               | 2,500.00     | )                 |                  |  |
| Party OPQ           |                                                          | 2                        | 1-Apr-2013        | 40,000.00        |                 | 40,000.0       | 39,000.00   | 12 %        | 4,680.00               |              | 4,680.00          |                  |  |
| Party Abc           |                                                          | 4                        | 1-Jun-2013        | 25,662.00        |                 | 25,662.0       | 24,440.00   | 10 %        | 2,444.00               | 1,444.00     | 1,000.00          |                  |  |
| ABC India Pvt Lt    | td                                                       | 10                       | 2-Aug-2013        | 9,950.00         |                 | 9,950.0        | 9,820.00    | 10 %        | 982.00                 |              | 982.00            |                  |  |
| Party OPQ           |                                                          | 11                       | Z-Aug-2013        | 1,000.00         |                 | 1,000.0        | 1,000.00    | Z %         | 20.00                  | ,            | 20.00             |                  |  |
|                     |                                                          |                          |                   |                  |                 |                |             |             |                        |              |                   |                  |  |
|                     |                                                          |                          |                   |                  |                 |                |             |             |                        |              |                   |                  |  |
|                     |                                                          |                          |                   |                  |                 |                |             |             |                        |              |                   |                  |  |
|                     |                                                          |                          |                   |                  |                 |                |             |             |                        |              |                   |                  |  |
|                     |                                                          |                          |                   |                  |                 |                |             |             |                        |              |                   |                  |  |
|                     |                                                          |                          |                   |                  |                 |                |             |             |                        |              |                   |                  |  |
|                     |                                                          |                          |                   |                  |                 |                |             |             |                        |              |                   |                  |  |
|                     |                                                          |                          |                   |                  |                 |                |             |             |                        |              |                   |                  |  |
|                     |                                                          |                          |                   |                  |                 |                |             |             |                        |              |                   |                  |  |
|                     |                                                          |                          |                   |                  |                 |                |             |             |                        |              |                   |                  |  |
|                     |                                                          |                          |                   |                  |                 |                |             |             |                        |              |                   |                  |  |
|                     |                                                          |                          |                   |                  |                 |                |             |             |                        |              |                   |                  |  |
|                     |                                                          |                          |                   |                  |                 |                |             |             |                        |              |                   |                  |  |
|                     |                                                          |                          |                   |                  |                 |                |             |             |                        |              |                   |                  |  |
|                     |                                                          |                          |                   |                  |                 |                |             |             |                        |              |                   |                  |  |
|                     |                                                          |                          |                   |                  |                 |                |             |             |                        |              |                   |                  |  |
|                     | Total                                                    |                          |                   | 1.89.112.00      |                 | 1.89.112.00    | 1.84.260.00 |             | 16.626.00              | 3.944.00     | 12.682.00         |                  |  |
| Q: Quit             |                                                          |                          |                   |                  |                 |                | .,,         |             |                        |              |                   |                  |  |
| i seun              |                                                          |                          |                   |                  |                 | ^              |             |             |                        |              | Ctrl + N          |                  |  |
| Tally MAIN> Gate    | eway of Tally>                                           | SalesMan                 | Commission Mer    | nu> SalesMan Cor | nmission Report |                |             | (c) Tally S | olutions Pvt. Ltd., 19 | 988-2015 N   | 1on, 25 Apr, 2016 | 14:26:48         |  |

# FAQ

#### Which version/releases of Tally.ERP 9 does the add-on support?

This add-on will work only with Tally.ERP 9 Series A, release 3.0 onwards.

#### How to buy this Add-on?

Just visit our website <u>http://zadoksystems.com/salesman-commission</u> Sign up and place your order and pays by Online Transfer (NEFT) / Cheque / Cash Deposit. Once the Order has completed and payment made, we will send you the Add-on by e-Mail.

# Will new features added be available to us?

We offer one year availability of all support and new features free of cost. After one year, nominal subscription cost will be applicable to you to continue to get free support and updates.

#### What will happen after one year?

20% of the MRP will be charged, in case free support and updates will be required by you.

# How will I get support for this Add-on?

For any functional support requirements please do write to us on <u>info@zadoksystems.com</u> or call us at +91-9003144582.

If I need some enhancement / changes to be incorporated for the add-on, whom should I contact? Please to write to us on info@zadoksystems.com with your additional requirements and we will revert to you in 24 hours.